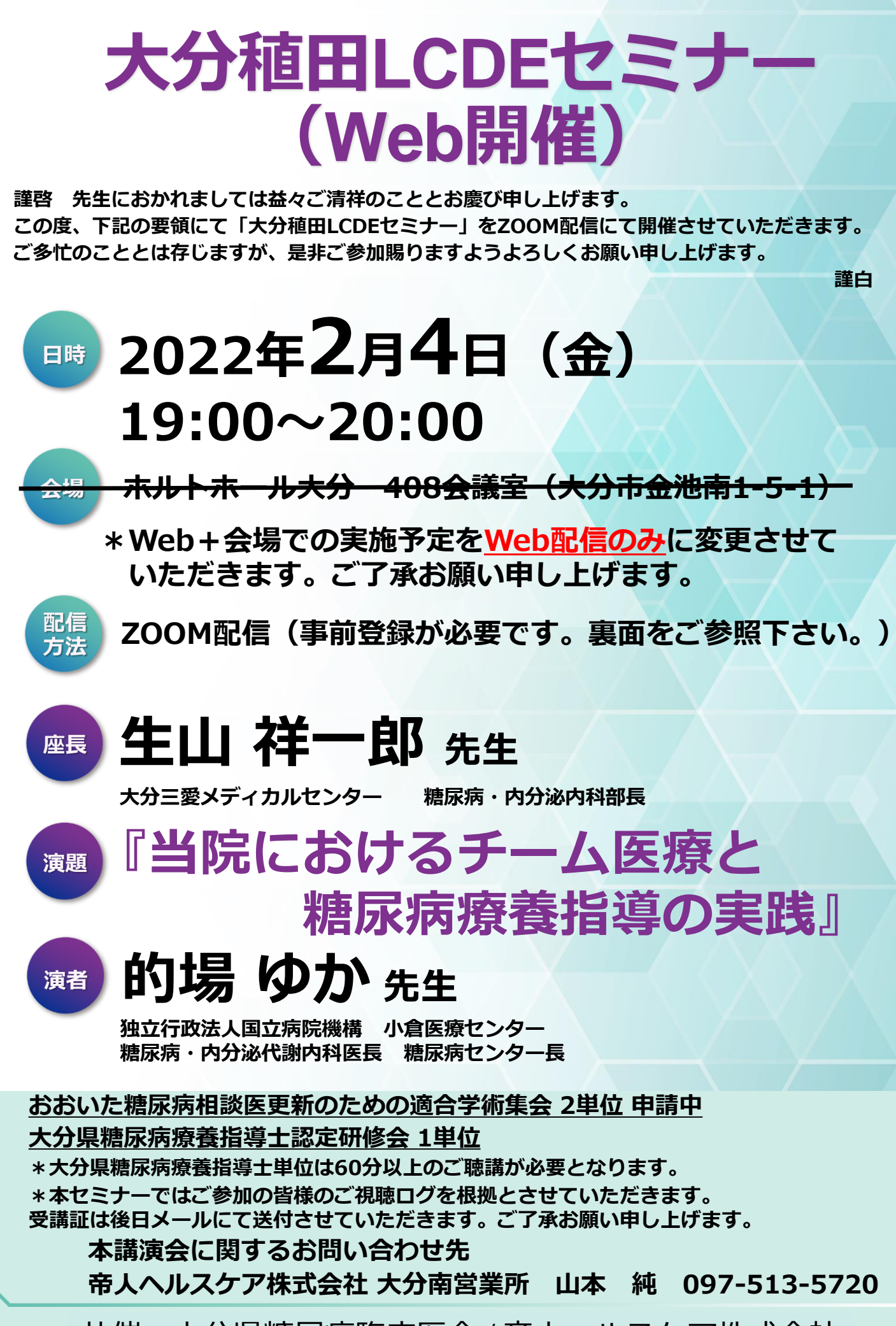

共催:大分県糖尿病臨床医会/帝人へルスケア株式会社

## 大分稙田LCDEセミナー 参加方法

## 事前登録方法 1

## 登録URL: https://register.3esys.jp/register/teijin\_220204\_a/

- ① Internet Explorerなどの ブラウザを起動し、URL欄に上記のURLを入力するか、 URL右横の画像を読み取りアクセスしてください。
- 入力フォームに必要事項をご記入ください。

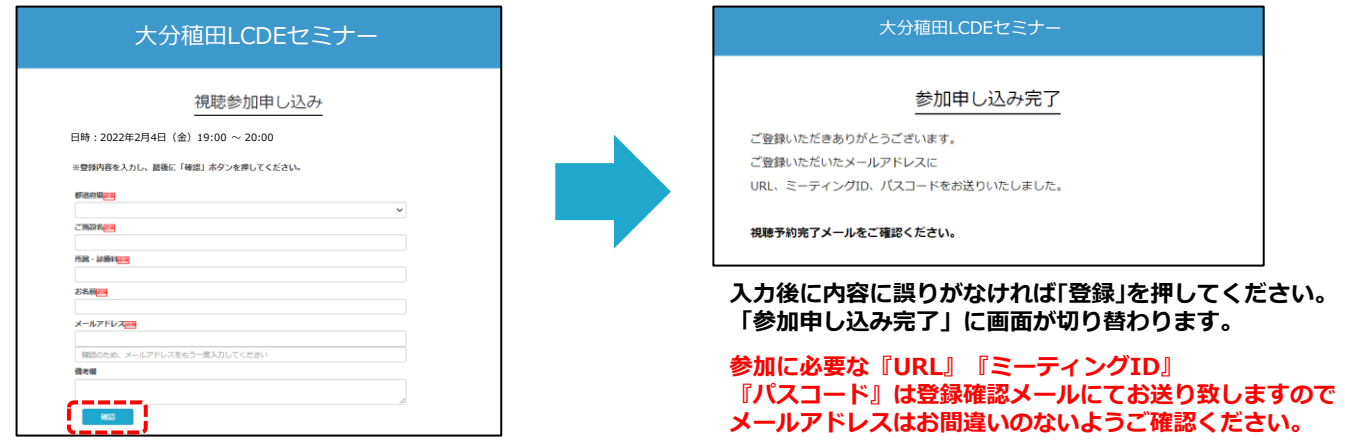

③ ご登録いただいたメールアドレスに申し込み完了メールが届きましたら、以上で事前登録は完了です。

## Zoom Meetingの入室方法 2

① 登録完了後に届いたメールに記載されたURLのリンクからZoomに入室してください。 ※パスワードの入力を求められましたらメールに記載されたパスコードをご入力ください。

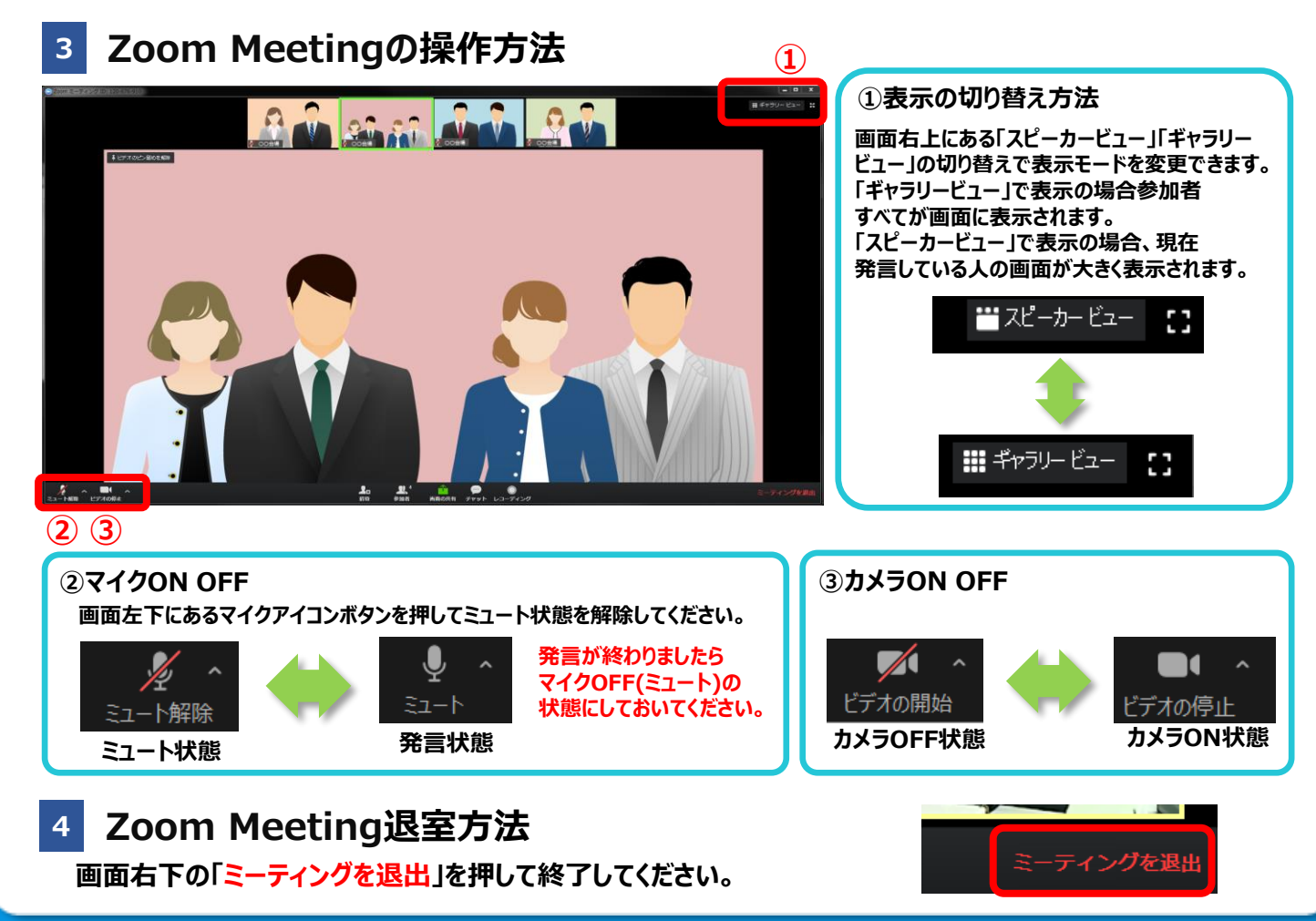

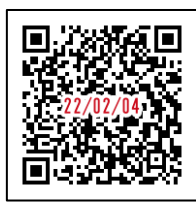

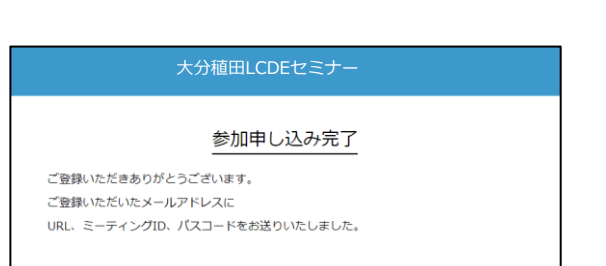

Attps://register.3esys.jp/register/teijin\_220204\_a/